## 劳务费、绩效支出发放流程

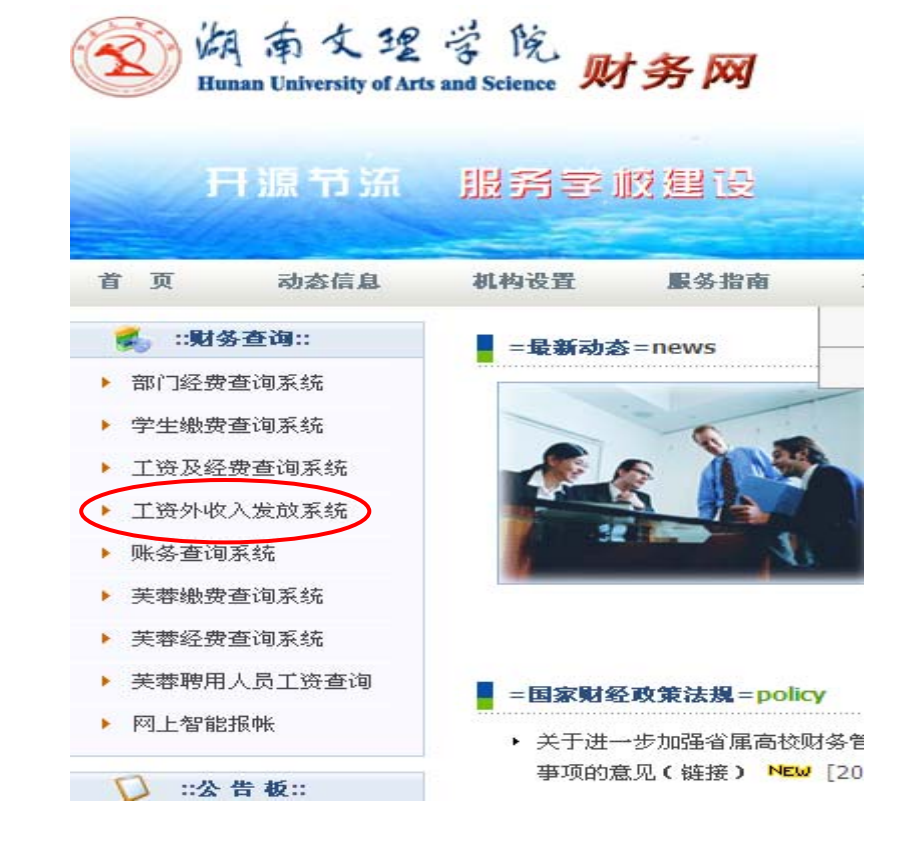

一、教师个人登录财务处主页,点击"工资外收入发放系统"。

二、用个人工号和密码登录系统

| 用户名: |   |    |  |
|------|---|----|--|
| 密 码: |   |    |  |
| 登录   | ₹ | 重置 |  |

三、点击"发放表录入",在发放项目中填入(\*\*\*劳务费或绩效支出发放表),点击"下一步"。

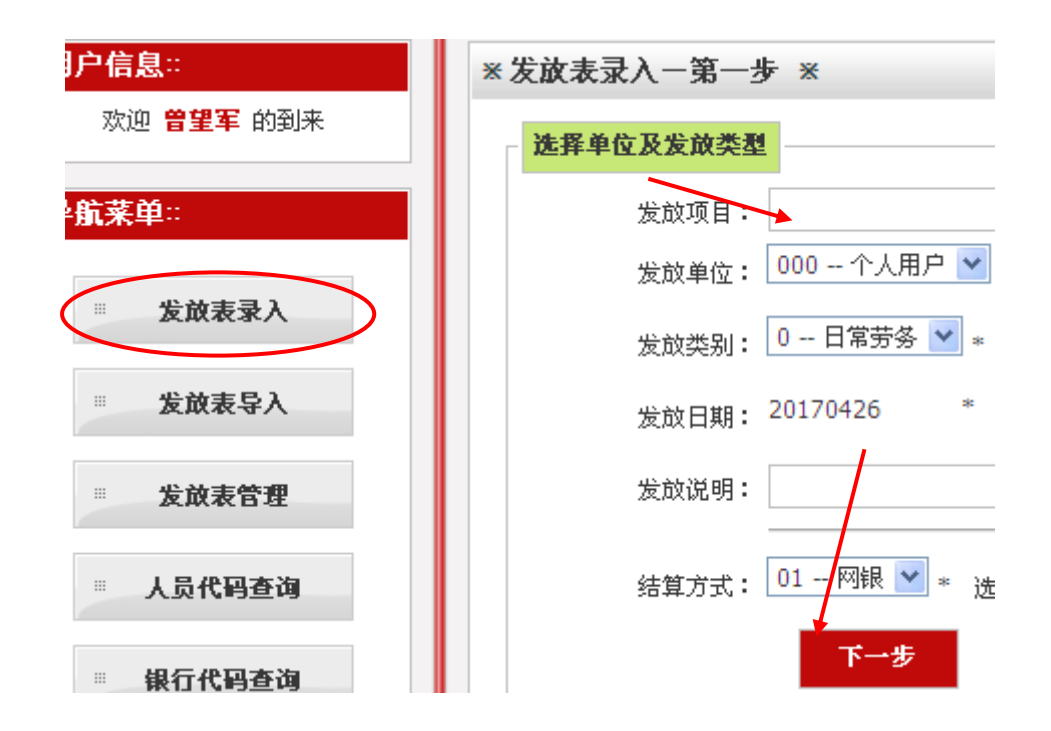

四、点击"添加现有人员",是指校内人员,校外人员从第七步开始。

| 发放表表头  |          |               |          |          |
|--------|----------|---------------|----------|----------|
| 发放单号:  |          |               |          |          |
| 发放项目:  | 劳务费发放表   | 发放单位:         | 个人用户 (00 | 0)       |
| 发放类别:  | 日常劳务 (0) | 发放日期 <b>:</b> | 20170426 |          |
| 结算方式:  | 01       | 经费来源:         |          |          |
| 刷新发放表  | 添加现有人    | 新增人员          | 批量修改金    | 额 批量删除人员 |
| 发放表明细  |          |               |          |          |
| 人员类型   | 人员代码     | 人员姓名          | 应发金額(元)  | 实发金額(元)  |
| [等待添加] |          |               |          |          |

## 五、点击"添加发放明细表",点击全部后进入部门,勾选发放对象

| 添加发  | 放表明约    | 田   |         |           |     | ×                            |
|------|---------|-----|---------|-----------|-----|------------------------------|
| 职工   | ~       | 科技处 | 查询      |           |     | <mark>添加发放明细</mark><br>人员名单: |
| 双击下列 | 行选择人    | 员   |         | N         |     |                              |
| 代码   | 名称      | 部门  | זת      | 人选中的人员 *  | =>> | * 人员代码以"丨"分隔开                |
| 1447 | 佘丹<br>清 | 科技处 | ***4054 | ***059542 | Γ   | 人员类型 <b>:</b><br>01 在职       |
| 1930 | 余少<br>雄 | 科技处 | ***7536 | ***461266 |     | 金额类型:<br>应发金额                |
| 2124 | 齐英      | 科技处 | ***5418 | ***283290 | Г   | 金 额 <b>:</b>                 |
| 2201 | 潘梅<br>森 | 科技处 | ***1631 | ***064658 | Γ   |                              |
| 2386 | 曾望<br>军 | 科技处 | ***4970 | ***283282 |     | 备 注:                         |

## 六,点击加入选择的人员,人员工号在右边表格中显示,输入"应发 金额",点击"添加"。

添加发放表明细

| 职工       | ▶ 科:          | 技处<br>查询 | ~       |           |     | <b>添加发放明细</b><br>↓员名单: |
|----------|---------------|----------|---------|-----------|-----|------------------------|
| 击下列行     | <b>〕选择</b> 人员 | )        |         |           |     | 2386                   |
|          |               |          | ut.     | (入选中的人员 ) | ->> | * 人员代码以"丨"分隔开          |
| 人员代<br>码 | 人员名<br>称      | 所属部<br>门 | 身份证号    | 银行帐号      | [   | 人员类型:                  |
| 1447     | 佘丹洁           | 科技处      | ***4054 | ***059542 | Γ   | 01 在职                  |
| 930      | 余少雄           | 科技处      | ***7536 | ***461266 |     | 金额类型:<br>应发金额          |
| 2124     | 齐英            | 科技处      | ***5418 | ***283290 | Γ   | 金 额:                   |
| 201      | 潘梅森           | 科技处      | ***1631 | ***064658 | Г   |                        |

七、发放对象为校外人员时,点击"新增人员"。

| 发放表表头         |                                       |               |          |                                        |
|---------------|---------------------------------------|---------------|----------|----------------------------------------|
| 发放单号:         |                                       |               |          |                                        |
| 发放项目:         | 劳务费发放表                                | 发放单位:         | 个人用户 (00 | 0)                                     |
| 发放类别:         | 日常劳务 (0)                              | 发放日期:         | 20170426 |                                        |
| 结算方式:         | 01                                    | 经费来源 <b>:</b> |          |                                        |
| Ruter all the | · · · · · · · · · · · · · · · · · · · |               |          |                                        |
| 刷新友以表         | · 添加现有。                               | ▲□ 新増人.       |          | 111 111 1111 1111111111111111111111111 |
| 发放表明细         |                                       |               |          |                                        |
| 人员类型          | 人员代码                                  | 人员姓名          | 应发金額(元)  | 实发金額(元)                                |
| [等待添加]        |                                       |               |          |                                        |

八、在发放明细中准确填入相关信息,之后点击"新增保存"。

| 添加发放明细        |               |
|---------------|---------------|
| 姓名:           | st            |
| 人员类型:         | 02 外聘 💉 *     |
| 证件类型 <b>:</b> | 身份证 💙 *       |
| 证件号码:         | 32            |
| 银行帐号:         | * 预支冲账或现支录身份证 |
| 开户行 <b>:</b>  | 【查询银行代码】      |
| 金额类型 <b>:</b> | 应发金额          |
| 金额:           | 0.00 *        |
| 备注:           |               |

九、形成发表,点击"用户审核"。

+,

| 发放项目:  |         |       |                      |          |            |                    |
|--------|---------|-------|----------------------|----------|------------|--------------------|
|        | 科研项目    | 劳务费   | 发放单位:                | 个人用户     | (000)      |                    |
| 发放类别:  | 日常劳务    | (0)   | 发放日期:                | 20170502 |            |                    |
| 结算方式:  | 01      |       | 经费来源:                |          |            |                    |
| 刷新发放   | 表 添加    | 叩现有人员 | 新增人员                 | 批量修订     | 改金额 批量     | t <del>AM</del> JI |
| 这放表明细  |         |       |                      |          |            |                    |
| 人员类型   | 人员代码    | 人员姓名  | 应发金                  | ·額(元)    | 实发金額(元)    |                    |
| 外聘     | T634000 | 王颖    | 200.00               |          | 200.00     |                    |
| 在职     | 2386    | 曾望军   | 200.00               |          | 200.00     |                    |
| č<br>A | 急 计(元): |       |                      | 400.00   | 400.00     |                    |
|        |         |       |                      | 毎页显示:    | 1000页码:1/1 | /                  |
| 态信息 —— |         |       |                      |          | /          |                    |
| 田白宝坊・  | 未通过     |       | 财务审核: <del>未</del> ) | 通过       |            |                    |

| 在职 2386 曾望军 200.00   总 计(元): 400.00 400.00   每页显示:1000页码:1/1 [首页][上一]                         | 〔] [下一页] [尾页] |
|-----------------------------------------------------------------------------------------------|---------------|
| 在职 2386 曾望军 200.00   总 计(元): 400.00 400.00   每页显示:1000页码:1/1 [省页][上一]   状态信息                  | [] [下一页] [尾页] |
| 在职   2386   曾望军   200.00   200.00     总 计(元):   400.00   400.00     每页显示:1000 页码:1/1 [省页][上一] | 〔] [下一页] [尾页] |
| 在职 2386 曾望军 200.00   总 计(元): 400.00 400.00                                                    |               |
| 在职 2386 曾望军 200.00   ● 计(示): 400.00 400.00                                                    |               |
| 在职 2386 曾望军 200.00 200.00                                                                     |               |
|                                                                                               |               |
| 外聘 T634000 土颖 <u>200.00</u> 200.00                                                            |               |
|                                                                                               |               |
| 人员类型 人员代码 人员姓名 应发金额(元) 实发金额(元)                                                                | F注信息          |